# Konfigurieren eines VRF-kompatiblen, routenbasierten Site-to-Site-VPN auf einem von FDM verwalteten FTD

## Inhalt

Einleitung Voraussetzungen Anforderungen Verwendete Komponenten Hintergrundinformationen Konfigurieren Netzwerkdiagramm ETD konfigurieren Konfigurieren der ASA Überprüfung Fehlerbehebung Referenz

# Einleitung

In diesem Dokument wird beschrieben, wie Sie ein VRF-fähiges, routenbasiertes Site-to-Site-VPN auf einem durch FDM verwalteten FTD konfigurieren.

# Voraussetzungen

### Anforderungen

Cisco empfiehlt, dass Sie über Kenntnisse in folgenden Bereichen verfügen:

- Grundlegendes Verständnis von VPN
- Grundlegendes Verständnis von Virtual Routing and Forwarding (VRF)
- Erfahrung mit FDM

### Verwendete Komponenten

Die Informationen in diesem Dokument basierend auf folgenden Software- und Hardware-Versionen:

- Cisco FTDv Version 7.4.2
- Cisco FDM Version 7.4.2

Cisco ASAv Version 9.20.3

Die Informationen in diesem Dokument beziehen sich auf Geräte in einer speziell eingerichteten Testumgebung. Alle Geräte, die in diesem Dokument benutzt wurden, begannen mit einer gelöschten (Nichterfüllungs) Konfiguration. Wenn Ihr Netzwerk in Betrieb ist, stellen Sie sicher, dass Sie die möglichen Auswirkungen aller Befehle kennen.

## Hintergrundinformationen

Virtual Routing and Forwarding (VRF) im FirePOWER Device Manager (FDM) ermöglicht Ihnen die Erstellung mehrerer isolierter Routing-Instanzen auf einem einzelnen FirePOWER Threat Defense (FTD)-Gerät. Jede VRF-Instanz fungiert als separater virtueller Router mit eigener Routing-Tabelle, die eine logische Trennung des Netzwerkverkehrs ermöglicht und erweiterte Sicherheits- und Datenverkehrsmanagementfunktionen bietet.

In diesem Dokument wird erläutert, wie VRF-kompatibles IPSec VPN mit VTI konfiguriert wird. VRF Red-Netzwerk und VRF Blue-Netzwerk liegen hinter FTD. Client1 im VRF-Rot-Netzwerk und Client2 in VRF-Blau kommunizieren über den IPSec-VPN-Tunnel mit Client 3 hinter der ASA.

# Konfigurieren

### Netzwerkdiagramm

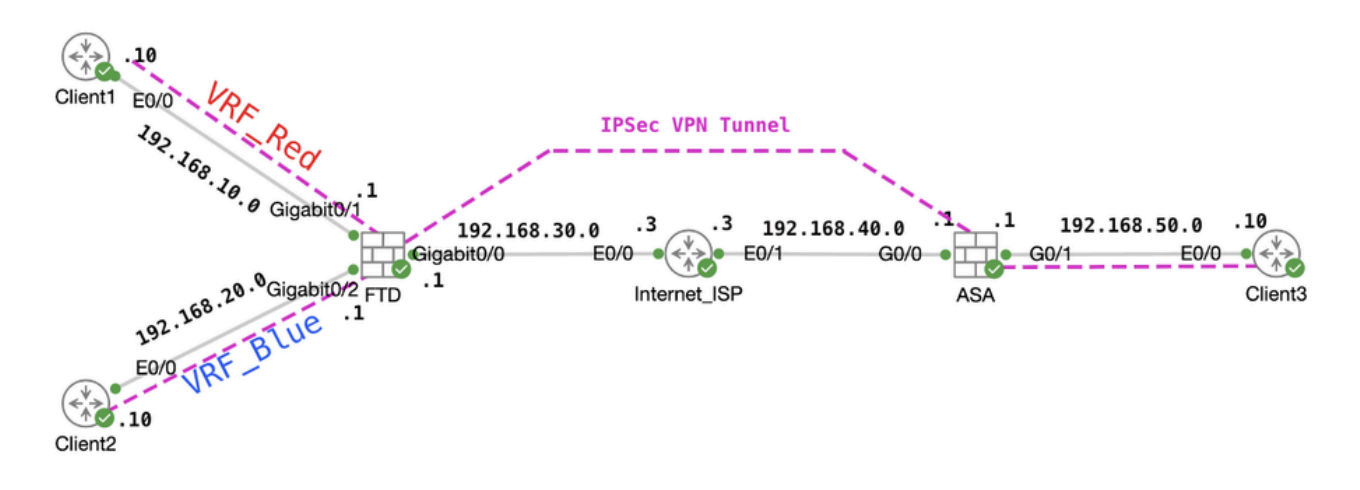

Topologie

### FTD konfigurieren

Schritt 1: Es muss sichergestellt werden, dass die vorläufige Konfiguration der IP-Interkonnektivität zwischen den Knoten ordnungsgemäß abgeschlossen wurde. Client1 und Client2 haben die FTD Inside IP-Adresse als Gateway. Der Client3 hat die ASA-interne IP-Adresse als Gateway.

Schritt 2: Erstellen Sie eine virtuelle Tunnelschnittstelle. Melden Sie sich bei der FDM-GUI von FTD an. Navigieren Sie zu Gerät > Schnittstellen . Klicken Sie auf Alle Schnittstellen anzeigen .

| Firewall Device Manager Monitoring Policies Object Model Cisco Firepower Threat | Defense for KVM 7.4.2-172 376.0 20231011-1                                                        | Cloud Services<br>S36 Connected   fangni High Availabilit<br>Not Configure                              | admin<br>Administrator Citico SECURE                                                                           |
|---------------------------------------------------------------------------------|---------------------------------------------------------------------------------------------------|----------------------------------------------------------------------------------------------------|----------------------------------------------------------------------------------------------------|
| Per Inside N                                                                    | 0/2<br>Cisco Firepower Threat Defense for KVM ()<br>0/0 0/1 0/2 0/3 0/4 0/5 0/6<br>2010 ()<br>0/0 |                                                                                                    | Internet<br>DNS Server<br>NTP Server<br>Smart Lice                                                             |
| Interfaces<br>Management: Merged ()<br>Enabled 4 of 9<br>View All Interfaces    | Routing<br>6 static routes<br>View Configuration                                                  | Updates<br>Geolocation, Rule, VDB, System Upgrade,<br>Security Intelligence Feeds<br>View Configuration | System Settings<br>Management Access<br>Logging Settings<br>DHCP Server / Relay<br>DDNS Service<br>DNS Service |

FTD\_View\_Interfaces

Schritt 2.1. Klicken Sie auf die Registerkarte "Virtuelle Tunnelschnittstellen". Klicken Sie auf +.

| Firewall Device Ma | anager Moni                 | toring Policies        | Dbjects              | Device: ftdv742 | $(\Sigma)$ |     | ?    | : | admin<br>Administrator | ~ | cisco SECURE |
|--------------------|-----------------------------|------------------------|----------------------|-----------------|------------|-----|------|---|------------------------|---|--------------|
|                    | Device Summar<br>Interfaces | y<br>S                 |                      |                 |            |     |      |   |                        |   |              |
|                    | Cisco Firepowe              | r Threat Defense for K | VM ()<br>0/5 0/6 0/7 |                 |            |     |      |   |                        |   |              |
|                    | Interfaces                  | /irtual Tunnel Interfa | ces                  |                 |            |     |      |   |                        |   |              |
|                    | 2 tunnels                   |                        |                      |                 |            | Ţ E | lter |   |                        |   | +            |

FTD\_Erstellen\_VTI

Schritt 2.2. Geben Sie die erforderlichen Informationen ein. Klicken Sie auf OK.

- Name: demovti
- Tunnel-ID: 1
- Tunnelquelle: Extern (GigabitEthernet0/0)
- IP-Adresse und Subnetzmaske: 169.254.10.1/24
- Status: Klicken Sie auf den Schieberegler für die Position Aktiviert.

| Name<br>demovti<br>Most features work with named interfaces only, although some require unnamed inte  | erfaces. | Status |
|----------------------------------------------------------------------------------------------------|----------|--------|
| Description                                                                                           |          |        |
|                                                                                                    |          | li.    |
| Tunnel ID  Tunnel Source Tunnel Source Outside (GigabitEthernet0/0)                                   | ¥        |        |
| IP Address and Subnet Mask<br>169.254.10.1 / 24<br>e.g. 192.168.5.15/17 or 192.168.5.15/255.255.128.0 |          |        |
|                                                                                                    | CANCEL   | ок     |

FTD\_Create\_VTI\_Details

### Schritt 3: Navigieren Sie zu Gerät > Site-to-Site-VPN . Klicken Sie auf Konfiguration anzeigen.

| Firewall Device Manager | 题 🐨 註<br>Monitoring Policies Objects                                         | Device: ftdv742                                                                                                    | > 🖄 🙆 ?                                                                                                 | admin v thete SECURE                                                                            |
|-------------------------|------------------------------------------------------------------------------|----------------------------------------------------------------------------------------------------|----------------------------------------------------------------------------------------------------|-------------------------------------------------------------------------------------------------|
|                         | Model<br>Cisco Firepower Thr                                                 | Software VDB Intrus<br>eat Defense for KVM 7.4.2-172 376.0 2023                                                                                                    | ion Rule Update Cloud Services High Availabili<br>1011-1536 ▲ Issues   Unknown Not Configure            | ty O CONFIGURE                                                                                  |
|                         | tend (                                                                       | Clicco Firepower Thread Defense for XVM     0/0 0/1 0/2 0/3 0/4 0/5     0/0 0/1 0/2 0/3 0/4 0/5     0/0 0/1 0/2 0/3 0/4 0/5     0/0 0/1 0/2 0/3 0/4 0/5     0/0 0/1 0/2 0/3 0/4 0/5 |                                                                                                    | CNS Server                                                                                      |
|                         | Interfaces<br>Management: Merged ()<br>Enabled 4 of 9<br>View All Interfaces | Routing 1 static route View Configuration                                                                                                    | Updates<br>Geolocation, Rule, VDB, System Upgrade,<br>Security Intelligence Feeds<br>View Configuration | System Settings<br>Management Access<br>Logging Settings<br>DHCP Server / Relay<br>DDNS Service |
|                         | Smart License<br>Registered<br>Tier: FTDv50 - 10 Gbps<br>View Configuration  | Backup and Restore                                                                                                    | Troubleshoot<br>No files created yet<br>REQUEST FILE TO BE CREATED                                      | DNS Server<br>Hostname<br>Time Services<br>SSL Settings<br>See more                             |
|                         | Site-to-Site VPN<br>There are no connections yet                             | Remote Access VPN<br>Requires Secure Client License<br>No connections   1 Group Policy                                                                                              | Advanced Configuration<br>Includes: FlexConfig, Smart CLI                                               | Device Administration<br>Audit Events, Deployment History,<br>Download Configuration            |
|                         | View Configuration >                                                         | Configure >                                                                                                    | View Configuration                                                                                      | View Configuration                                                                              |

Schritt 3.1. Erstellen Sie ein neues Site-to-Site-VPN. Klicken Sie auf DIE Schaltfläche SITE-TO-SITE-VERBINDUNG ERSTELLEN. Oder klicken Sie auf die Schaltfläche +.

| Firewall Device Manager | 5 Monitoring             | Policies        | 註王<br>Objects | Device: ftdv742 |                       | $(\Sigma)$                       | ۵                    | e admir<br>e Admi   | n<br>nistrator | cisco SEC | CURE |
|-------------------------|--------------------------|-----------------|---------------|-----------------|-----------------------|----------------------------------|----------------------|---------------------|----------------|-----------|------|
|                         | Device Summ<br>Site-to-S | ary<br>Site VPN |               |                 |                       |                                  |                      |                     |                |           |      |
|                         |                          |                 |               |                 |                       |                                  | <b>T</b> Filter      |                     |                |           | +    |
|                         |                          |                 |               |                 |                       |                                  | Preset filters: Rout | e Based (VD), Polic | y,Based        |           | _    |
|                         | # NAME                   |                 | LOCAL INT     | ERFACES         | LOCAL NETWORKS        | REMOTE NETWORKS                  | NAT EXEMPT           |                     |                |           |      |
|                         |                          |                 |               |                 |                       |                                  |                      |                     |                |           |      |
|                         |                          |                 |               |                 | There are no Site     | e-to-Site connections yet.       |                      |                     |                |           |      |
|                         |                          |                 |               |                 | Start by creating the | e first Site-to-Site connection. |                      |                     |                |           |      |
|                         |                          |                 |               |                 | CREATE SITE           | E-TO-SITE CONNECTION             |                      |                     |                |           |      |
|                         |                          |                 |               |                 |                       |                                  |                      |                     |                |           |      |

FTD\_Create\_Site2Site\_Connection

Schritt 3.2: Bereitstellen notwendige Informationen. Klicken Sie auf die Schaltfläche WEITER.

- Verbindungsprofilname: Demo S2S
- Typ: Routenbasiert (VTI)
- Lokale VPN-Zugangsoberfläche: demovti (erstellt in Schritt 2)
- Remote-IP-Adresse: 192.168.40.1 (dies ist die Peer-ASA außerhalb der IP-Adresse)

| New Site-to-site VPN      | 1 Endpoints                                                                 | 2 Configuration                                                                            | 3 Summary                                                                                |                                    |
|---------------------------|-----------------------------------------------------------------------------|--------------------------------------------------------------------------------------------|------------------------------------------------------------------------------------------|------------------------------------|
| Local Network             | FTDV742                                                                     | VPN TUNNEL                                                                                 | OUTSIDE<br>INTERFACE                                                                     | Remote Network                     |
| Identify the i<br>the loc | nterface on this device, and the rem<br>al and remote networks that can use | Define Endpoint<br>ote peer's interface IP address, the<br>the connection. Traffic between | ts<br>hat form the point-to-point VPN connect<br>these networks is protected using IPsec | ion. Then, identify<br>encryption. |
| (                         | Connection Profile Name Demo_S2S                                            |                                                                                            | Type<br>Route Based (VTI) Policy Based                                                   |                                    |
|                           | Sites Configuration                                                         | REMOTE S                                                                                   | ITE                                                                                      |                                    |
| (                         | Local VPN Access Interface<br>demovti (Tunnel1)                             | Remote II<br>192.16                                                                        | P Address<br>i8.40.1                                                                     |                                    |
|                           |                                                                             |                                                                                            |                                                                                          |                                    |
|                           |                                                                             | CANCEL                                                                                     | σ                                                                                        |                                    |

FTD\_Site-to-Site\_VPN\_Endpunkte

Schritt 3.3: Navigieren Sie zur IKE-Richtlinie. Klicken Sie auf die Schaltfläche BEARBEITEN.

| Firewall Device Mar | nager Monitoring | Policies Objects De                             | (note: ftdv742                                     |                                                             | admin<br>Administrator |
|---------------------|------------------|-------------------------------------------------|----------------------------------------------------|-------------------------------------------------------------|------------------------|
| New Site            | e-to-site VPN    | 1 Endpoints                                     | 2 Configuration                                    | 3 Summary                                                   |                        |
|                     | C Local Network  | FTDV742                                         | VPN TUNNEL                                         | OUTSDE<br>122.1.1.1<br>PEER ENDPOINT                        | Remote Network         |
|                     | Selec            | the Internet Key Exchange (IKE) ;<br>IKE Policy | Privacy Configuration                              | DN<br>to authenticate the VPN connection. The<br>g traffic. | n, select the          |
|                     |                  | IKE policies are global, ye connections.        | u cannot configure different policies per VPN. Any | enabled IKE Policies are available to all VPN               |                        |
|                     |                  | IKE VERSION 2                                   | IKE VERSION                                        | 1                                                           |                        |
|                     |                  | IKE Policy Globally applied                     | DIT                                                |                                                             |                        |
|                     |                  | IPSec Proposal None selected EDI                | r 😗                                                |                                                             |                        |

FTD\_Bearbeiten\_IKE\_Richtlinie

Schritt 3.4: Für die IKE-Richtlinie können Sie eine vordefinierte Richtlinie verwenden oder eine neue erstellen, indem Sie auf Neue IKE-Richtlinie erstellen .

In diesem Beispiel wird ein vorhandener IKE-Richtlinienname AES-SHA-SHA umgeschaltet. Klicken Sie auf OK, um zu speichern.

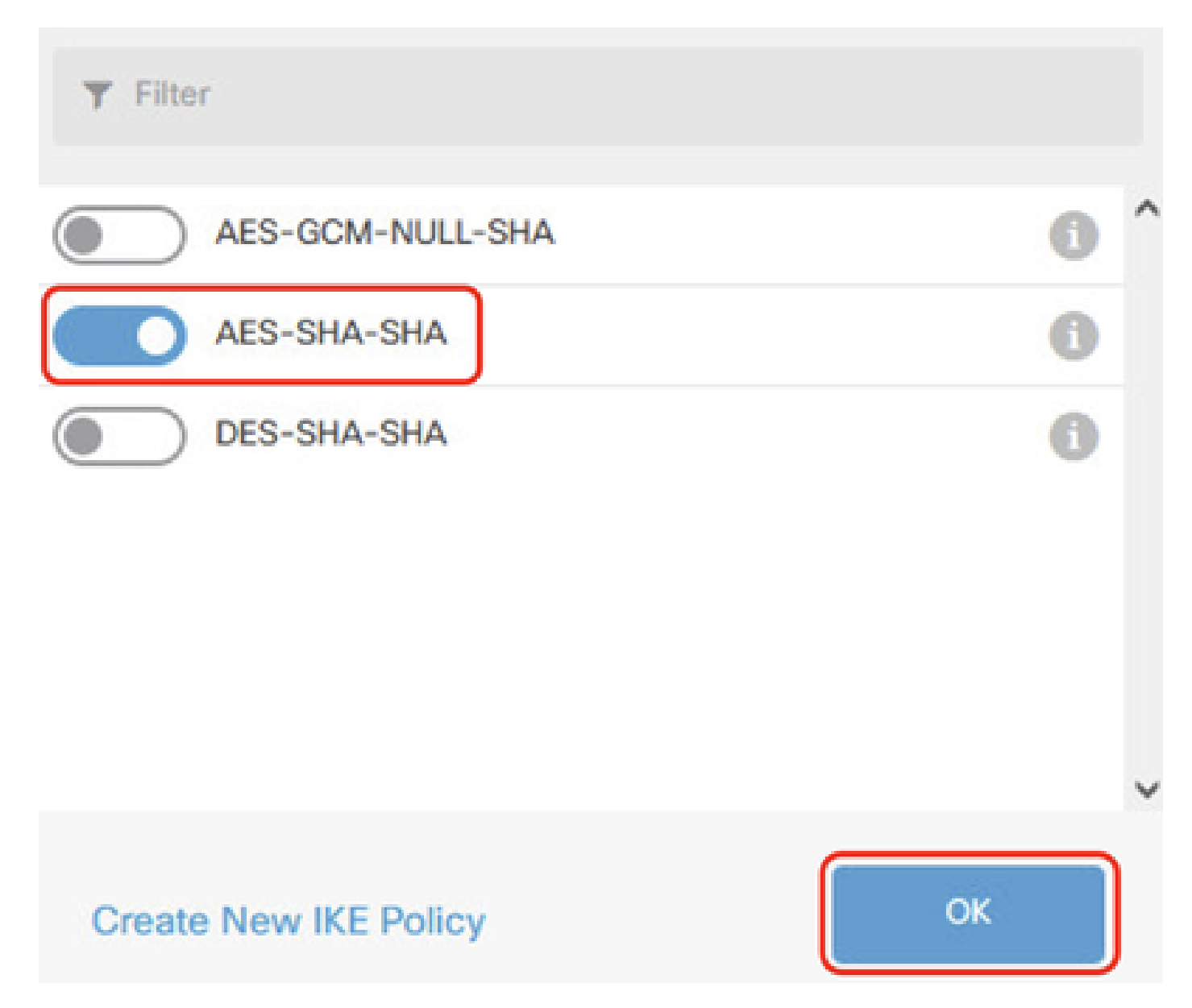

FTD\_Aktivieren\_IKE\_Richtlinie

Schritt 3.5. Navigieren Sie zu IPSec-Angebot. Klicken Sie auf die Schaltfläche BEARBEITEN.

| Firewall Device Manager Monitoring P | olicies Objects                   | Device: ftdv742                                             | $(\Sigma)$                                                                |                                  | <ul> <li>admin</li></ul> | cisco SECURE |
|--------------------------------------|-----------------------------------|-------------------------------------------------------------|---------------------------------------------------------------------------|----------------------------------|--------------------------|--------------|
| New Site-to-site VPN                 | 1 Endpoints                       | 2 Configu                                                   | iration 3                                                                 | Summary                          |                          |              |
| C Local Network                      | FTDV742                           | VPN TUNNEL                                                  | RNET                                                                      | OUTSIDE                          | F Remote Network         |              |
| Select th                            | he Internet Key Exchange (        | IKE) policy and enter the preshare<br>IPsec proposals to us | onfiguration<br>ed keys needed to authentice<br>e for encrypting traffic. | ate the VPN connection. The      | an, select the           |              |
|                                      | IKE Policy                        |                                                             |                                                                           |                                  |                          |              |
|                                      | IKE policies are glo connections. | bal, you cannot configure different polic                   | cies per VPN. Any enabled IKE Po                                          | olicies are available to all VPN |                          |              |
|                                      | IKE VERSION 2                     |                                                             | IKE VERSION 1                                                             |                                  |                          |              |
|                                      | IKE Policy                        |                                                             |                                                                           |                                  |                          |              |
|                                      | Globally applied                  | EDIT                                                        |                                                                           |                                  |                          |              |
|                                      | IPSec Proposal                    | EDIT                                                        |                                                                           |                                  |                          |              |
|                                      |                                   |                                                             |                                                                           |                                  |                          |              |

FTD\_Bearbeiten\_IPSec\_Angebot

Schritt 3.6. Für ein IPSec-Angebot können Sie das vordefinierte verwenden oder ein neues erstellen, indem Sie auf Neues IPSec-Angebot erstellen klicken.

In diesem Beispiel ein- und ausschalten eines vorhandenen IPSec-Angebotsnamens AES-SHA . Klicken Sie auf OK zu speichern.

# Select IPSec Proposals

|    | +                         |             |           |
|----|---------------------------|-------------|-----------|
|    | <b>T</b> Filter           | SET DEFAULT |           |
|    | AES-GCM in Default Set    | 0           | ^         |
|    | 🤜 🐴 AES-SHA               | i           |           |
| yo | DES-SHA-1                 | 0           | ✓ olicie: |
|    | Create new IPSec Proposal | CANCEL      |           |

8

FTD\_Enable\_IPSec\_Proposal

Schritt 3.7: Blättern Sie auf der Seite nach unten, und konfigurieren Sie den vorinstallierten Schlüssel. Klicken Sie auf die Schaltfläche WEITER.

Notieren Sie sich diesen vorinstallierten Schlüssel, und konfigurieren Sie ihn später auf der ASA.

| 1 | Firewall Device Manager | Monitoring | Policies        | ==±<br>Objects                               | Device: ftdv742                                     |                                                  | $(\Sigma)$                                  | ۲                  | ?          | :       | admin<br>Administrator | ~ | cisco | SECUR |
|---|-------------------------|------------|-----------------|----------------------------------------------|-----------------------------------------------------|--------------------------------------------------|---------------------------------------------|--------------------|------------|---------|------------------------|---|-------|-------|
|   |                         |            |                 | FTDV742                                      |                                                     | INTERNET                                         |                                             | PEER ENDP          | OINT       |         |                        |   |       |       |
|   |                         | Se         | lect the Intern | et Key Exchang                               | Priva<br>e (IKE) policy and enter th<br>IPsec propo | e preshared keys need<br>sals to use for encrypt | tion<br>led to authenticate<br>ing traffic. | e the VPN conr     | ection. Th | nen, se | elect the              |   |       |       |
|   |                         |            | IKE             | Policy<br>IKE policies are a<br>connections. | global, you cannot configure d                      | ifferent policies per VPN. A                     | Any enabled IKE Polic                       | cies are available | to all VPN |         |                        |   |       |       |
|   |                         |            | IKEV            | VERSION 2                                    | )                                                   | IKE VERSIC                                       | NN 1 🕘                                      |                    |            |         |                        |   |       |       |
|   |                         |            | IKE I           | Policy<br>Dally applied                      | EDIT                                                |                                                  |                                             |                    |            |         |                        |   |       |       |
|   |                         |            | IPSe<br>Cus     | ec Proposal<br>tom set selecte               | d EDIT                                              |                                                  |                                             |                    |            |         |                        |   |       |       |
|   |                         |            | Auth            | nentication Type<br>Pre-shared Mar           | nual Key O Certificat                               | e                                                |                                             |                    |            |         |                        |   |       |       |
|   |                         |            |                 | al Pre-shared Ke                             | зу                                                  |                                                  |                                             |                    |            |         |                        |   |       |       |
|   |                         |            | Rem             | oote Peer Pre-sł                             | hared Key                                           |                                                  |                                             |                    |            |         |                        |   |       |       |
|   |                         |            | (Index)         | Pro Maria Di Jacio                           | B                                                   | IACK NEXT                                        |                                             |                    |            |         |                        |   |       |       |

FTD\_Konfiguration\_Pre\_Shared\_Key

Schritt 3.8: Überprüfen der VPN-Konfiguration Wenn Sie Änderungen vornehmen möchten, klicken Sie auf die Schaltfläche Zurück. Wenn alles in Ordnung ist, klicken Sie auf die Schaltfläche FERTIG stellen.

| nterface                               | Peer IP Address 192.100.40.1                                                         |
|----------------------------------------|--------------------------------------------------------------------------------------|
| IKE V2<br>KE Policy                    | aes,aes-192,aes-256-sha512,sha384,sha,sha256-sha512,sha384,sha,sha256-21,20,16,15,14 |
| PSec Proposal                          | aes,aes-192,aes-256-sha-512,sha-384,sha-256,sha-1                                    |
| Authentication                         | Pre-shared Manual Key                                                                |
|                                        |                                                                                      |
| IPSEC SETTING                          | 6                                                                                    |
| IPSEC SETTING:<br>.ifetime<br>Juration | s<br>28800 seconds                                                                   |

FTD\_Überprüfung\_VPN\_Konfiguration

Schritt 3.9: Erstellen Sie eine Zugriffskontrollregel, um den Datenverkehr durch das FTD passieren zu lassen. In diesem Beispiel alle für Demozwecke zulassen. Ändern Sie Ihre Richtlinie entsprechend Ihren tatsächlichen Anforderungen.

| Security Po    | olicies     |                    |                                   |                    |             |                        |               |              |     |     |         |
|----------------|-------------|--------------------|-----------------------------------|--------------------|-------------|------------------------|---------------|--------------|-----|-----|---------|
| ⊡ → Oss        | L Decryptic | $an \rightarrow O$ | Identity $\rightarrow$ $\bigcirc$ | Security Intellige | nce 🔶 🥑 N   | IAT $ ightarrow$ 🖌 Acc | ess Control → | Intrusion    |     |     |         |
| 1 rule         |             |                    |                                   |                    |             | 7                      | Filter        |              |     | <   | × @. +  |
|                |             | SOURCE             |                                   |                    | DESTINATION |                        |               |              |     |     |         |
| # NAME         |             | ZONES              | NETWORKS                          | PORTS              | ZONES       | NETWORKS               | PORTS         | APPLICATIONS |     |     | ACTIONS |
| > 1 Demo_allow | €           | ANY                | ANY                               | ANY                | ANY         | ANY                    | ANY           | ANY          | ANY | ANY | S C.    |

FTD\_ACP\_Beispiel

Schritt 3.10: (Optional) Konfigurieren Sie die NAT-Ausschlussregel für den Client-Datenverkehr

auf FTD, wenn eine dynamische NAT für den Client für den Zugriff auf das Internet konfiguriert ist. In diesem Beispiel muss keine NAT-Ausschlussregel konfiguriert werden, da für FTD keine dynamische NAT konfiguriert ist.

Schritt 3.11: Bereitstellen der Konfigurationsänderungen

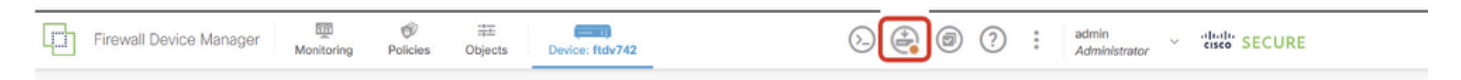

FTD\_Deployment\_Changes

Schritt 4: Konfigurieren virtueller Router

Schritt 4.1. Erstellen Sie Netzwerkobjekte für die statische Route. Navigieren Sie zu Objekte > Netzwerke, und klicken Sie auf +.

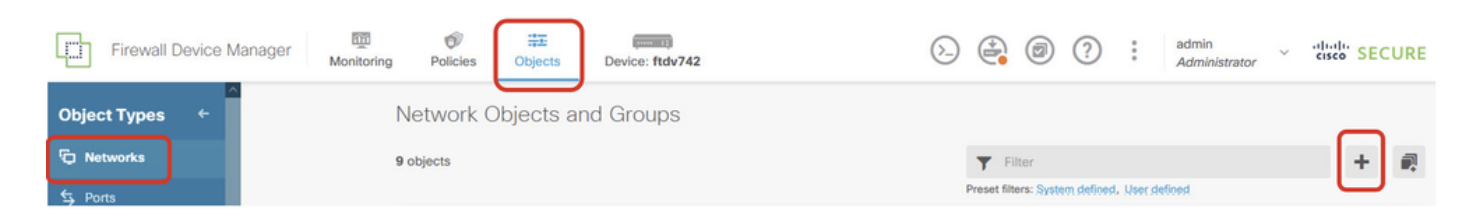

FTD\_NetObjects erstellen

Schritt 4.2: Bereitstellen der erforderlichen Informationen zu jedem Netzwerkobjekt Klicken Sie auf OK.

- Name: local\_blue\_192.168.20.0
- Typ: Netzwerk
- Netzwerk: 192.168.20.0/24

# Add Network Object

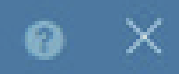

| Name<br>local_blue_192.168.20.0             |   |
|---------------------------------------------|---|
|                                             |   |
| Description                                 |   |
|                                             | h |
| Type  Network Host                          |   |
| Network                                     |   |
| 192.168.20.0/24                             |   |
| e.g. 192.168.2.0/24 or 2001:DB8:0:CD30::/60 |   |
|                                             |   |

CANCEL

FTD\_VRF\_Blau\_Netzwerk

- Name: local\_red\_192,168.10,0
- Typ: Netzwerk
- Netzwerk: 192.168.10.0/24

# Add Network Object

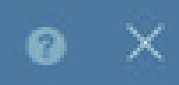

OK

CANCEL

| Name<br>local_red_192.168.10.0                 |     |
|------------------------------------------------|-----|
| Description                                    |     |
|                                                | li. |
| Type <ul> <li>Network</li> <li>Host</li> </ul> |     |
| Network                                        |     |
| 192.168.10.0/24                                |     |
| e.g. 192.168.2.0/24 or 2001:DB8:0:CD30::/60    |     |
|                                                |     |

FTD\_VRF\_Rot\_Netzwerk

- Name: remote\_192,168,50,0
- Typ: Netzwerk
- Netzwerk: 192.168.50.0/24

# Add Network Object

| Name                                        |         |
|---------------------------------------------|---------|
| remote_192.168.50.0                         |         |
| Description                                 |         |
|                                             | 11.     |
| Type<br>Network Host FQDN                   | O Range |
| Network<br>192.168.50.0/24                  |         |
| e.g. 192.168.2.0/24 or 2001:DB8:0:CD30::/60 |         |
|                                             | CANCEL  |

FTD\_Remote\_Netzwerk

Schritt 4.3: Erstellen des ersten virtuellen Routers Navigieren Sie zu Gerät > Routing . Klicken Sie auf Konfiguration anzeigen .

0 ×

| Firewall Device Manager Monitoring Polici                                     | es Objects Device: ftdv742                                                                                                    | > 🚑 @ ?                                                                                                 | admin<br>Administrator                                                                          |
|-------------------------------------------------------------------------------|----------------------------------------------------------------------------------------------------|----------------------------------------------------------------------------------------------------|-------------------------------------------------------------------------------------------------|
| FC Inside N                                                                   | 0/1         0/2         0/3         0/4         0/5         0/1           0/0         0/1         0/2         0/3         0/4         0/5         0/1           Image: Construction of the state of the state of |                                                                                                    | DNS Server<br>NTP Server                                                                        |
| Interfaces<br>Management: Merged (1)<br>Enabled 4 of 9<br>View All Interfaces | Routing<br>1 static route<br>View Configuration                                                                                                    | Updates<br>Geolocation, Rule, VDB, System Upgrade,<br>Security Intelligence Feeds<br>View Configuration | System Settings<br>Management Access<br>Logging Settings<br>DHCP Server / Relay<br>DDNS Service |
| Smart License<br>Registered<br>Tier: FTDv50 - 10 Gbps                         | Backup and Restore                                                                                                    | Troubleshoot<br>No files created yet                                                                    | Hostname<br>Time Services<br>SSL Settings                                                       |
| View Configuration                                                            | View Configuration                                                                                                    | REQUEST FILE TO BE CREATED                                                                              | See more                                                                                        |

FTD\_Ansicht\_Routing\_Konfiguration

Schritt 4.4: Klicken Sie auf Mehrere virtuelle Router hinzufügen .

Anmerkung: Eine statische Route über eine externe Schnittstelle wurde bereits während der FDM-Initialisierung konfiguriert. Falls Sie es nicht haben, konfigurieren Sie es bitte manuell.

| Ę          | Firewall Device Manager Monitoring | Policies Object | ts Device | : ftdv742 | ۵.           | 0?              | ) • admin<br>• Administrator |
|------------|------------------------------------|-----------------|-----------|-----------|--------------|-----------------|------------------------------|
| Devi<br>Ro | ice Summary<br>uting               |                 |           |           |              |                 |                              |
| A          | ic Routing BGP OSPF EIGRP ECMP T   | raffic Zones    |           |           |              | ~               | >_ Commands ~                |
| 1 ro       | ute                                |                 |           |           |              | <b>Y</b> Filter |                              |
| ्म         | NAME                               |                 | IP TYPE   |           | GATEWAY IP   |                 | SLA MONITOR                  |
|            | StaticRoute_IPv4                   | outside         | IPv4      | 0.0.0/0   | 192.168.30.3 |                 |                              |

FTD\_Hinzufügen\_Erster\_Virtueller\_Router1

Schritt 4.5. Klicken Sie auf ERSTEN BENUTZERDEFINIERTEN VIRTUELLEN ROUTER ERSTELLEN .

| Firewall Device Manager Monitoring P                                                                                                    | Objects                                                                | Device: ftdv742                                                                                                    | ( <u>)</u>                                         | ۵ (                                    | 2 | ) :    | admin<br>Administrator |
|----------------------------------------------------------------------------------------------------|------------------------------------------------------------------------|----------------------------------------------------------------------------------------------------|----------------------------------------------------|----------------------------------------|---|--------|------------------------|
| Device Summary<br>Routing                                                                                                    |                                                                        |                                                                                                    |                                                    |                                        |   |        |                        |
| Virtual Route Forwarding (Virtual Routing) Description                                                                                                    | н                                                                      | low Multiple Virtual Route                                                                                                    | ers Work                                           |                                        | ^ | >_ Com | nmands 🗸               |
| You can create multiple virtual routing and forwarding<br>instances, called virtual routers, to maintain separate routing<br>tables for groups of interfaces. Because each virtual router<br>has its own routing table, you can provide clean separation in<br>the traffic flowing through the device.<br>Thus, you can provide support to two or more distinct<br>customers over a common set of networking equipment. You<br>can also use virtual routers to provide more separation for<br>elements of your own network, for example, by isolating a<br>development network from your general-purpose corporate<br>network. | Multiple Virtual<br>CUSTOMER A<br>NETWORK 1<br>CUSTOMER B<br>NETWORK 1 | Router mode is enabled aut<br>least one custom Virtual R<br>THREAT DEFENSE<br>VIRTUAL ROUTER A<br>VIRTUAL ROUTER A<br>VIRTUAL ROUTER B | CUS<br>NET<br>CUS<br>NET<br>CUS<br>NET<br>L ROUTER | TOMER A<br>WORK 2<br>TOMER B<br>WORK 2 |   |        |                        |

FTD\_Hinzufügen\_Erster\_Virtueller\_Router2

Schritt 4.6: Bereitstellen der erforderlichen Informationen für den ersten virtuellen Router Klicken Sie auf OK. Nach der Erstellung des ersten virtuellen Routers wird automatisch ein VRF-Name Global angezeigt.

- Name: VRF\_Rot
- Schnittstellen: inside\_red (GigabitEthernet0/1)

| Firewall Device Manager                                                                                                    | Add Virtual Router                                | @ ×                                |                          | admin Administrate |
|----------------------------------------------------------------------------------------------------|---------------------------------------------------|------------------------------------|--------------------------|--------------------|
| Device Summary<br>Routing                                                                                                    | Name<br>vrf_red                                   |                                    |                          |                    |
| Virtual Route Forwarding (Virtual Rou                                                                                                    | Description                                       |                                    | ^                        | >_ Commands ~      |
| You can create multiple virtual routing and<br>instances, called virtual routers, to maintal<br>tables for groups of interfaces. Because e<br>has its own routing table, you can provide<br>the traffic flowing through the device.<br>Thus, you can provide support to two or m<br>customers over a common set of network<br>can also use virtual routers to provide mor<br>elements of your own network, for examp<br>development network from your general-p<br>network | nterfaces<br>+<br>inside_red (GigabitEthernet0/1) | A                                  | ER A<br>C2<br>ER B<br>C2 |                    |
|                                                                                                    |                                                   | CANCEL                             | ER N                     |                    |
|                                                                                                    |                                                   |                                    | DRK 2                    |                    |
|                                                                                                    |                                                   | CREATE FIRST CUSTOM VIRTUAL ROUTER |                          |                    |

FTD\_Hinzufügen\_Erster\_Virtueller\_Router3

Schritt 4.7: Erstellen Sie einen zweiten virtuellen Router. Navigieren Sie zu Gerät > Routing . Klicken Sie auf Konfiguration anzeigen . Klicken Sie auf +.

| Firewall Device Manag | er Monitoring                     | Policies | ₩<br>Objects | Device: ftdv742 | $(\Sigma)$ | ۲    | ?   | : | admin<br>Administrator | ~   | cisco SECURE       |
|-----------------------|-----------------------------------|----------|--------------|-----------------|------------|------|-----|---|------------------------|-----|--------------------|
|                       | Device Summary<br>Virtual Router  | S        |              |                 |            |      |     |   |                        |     |                    |
|                       | How Multiple Virtual Routers Work |          |              |                 |            |      |     |   | ~                      | ф в | GP Global Settings |
|                       |                                   |          |              |                 |            | T FR | ter |   |                        |     | +                  |

FTD\_Add\_Second\_Virtueller\_Router

Schritt 4.8: Bereitstellen der erforderlichen Informationen für den zweiten virtuellen Router Klicken Sie auf die Schaltfläche OK

- Name: VRF\_Blau
- Schnittstellen: inside\_blue (GigabitEthernet0/2)

| Monitoring Policies             | Add Virtual Router                            |        | admin<br>Administrator |
|---------------------------------|-----------------------------------------------|--------|------------------------|
|                                 | Name<br>vrf_blue<br>Description               |        | ✓ BGP Global Settings  |
| INTERFACE                       |                                               | M      | +<br>Actions           |
| inside_bl<br>managen<br>outside | Interfaces + Inside_blue (GigabitEthernet0/2) |        |                        |
| inside_re                       |                                               | CANCEL |                        |
|                                 |                                               |        |                        |

FTD\_Add\_Second\_Virtueller\_Router2

Schritt 5: Erstellen Sie einen Route Leak von vrf\_blue zu Global. Diese Route ermöglicht Endpunkten im Netzwerk 192.168.20.0/24, Verbindungen zu initiieren, die den Site-to-Site-VPN-Tunnel passieren würden. In diesem Beispiel schützt der Remote-Endpunkt das Netzwerk 192.168.50.0/24.

Navigieren Sie zu Gerät > Routing . Klicken Sie auf Konfiguration anzeigen. klicken Sie auf das Symbol Anzeigen. in der Zelle Action für den virtuellen Router vrf\_blue ein.

| þ | Firewall Device Manager Monitoring Poli | Dies Objects Device: ftdv742 | S (admin admin administrato)                     | <ul> <li>v diale SECURE</li> </ul> |
|---|-----------------------------------------|------------------------------|--------------------------------------------------|------------------------------------|
|   | Device Summary<br>Virtual Routers       |                              |                                                  |                                    |
|   | How Multiple Virtual Routers Work       |                              | × .                                              | BGP Global Settings                |
|   | 3 virtual routers                       |                              | <b>Y</b> Filter                                  | +                                  |
|   | B NAME                                  | INTERFACES                   | SHOW/TROUBLESHOOT                                | ACTIONS                            |
|   | 1 Global                                | management<br>outside        | >_Routes<br>>_Ipv6_routes<br>>_RoP<br>>_OSPF     |                                    |
|   | 2 vrf_blue                              | inside_blue                  | >_ Routes<br>>_ Ipvo routes<br>>_ RoP<br>>_ OSPF | <b>⊘</b> ∎<br>View                 |
|   | 3 vrf_red                               | Inside_red                   | >_Routes<br>>_Ipvs_routes<br>>_EoP<br>>_OSPF     |                                    |

FTD\_Ansicht\_VRF\_Blau

#### Schritt 5.1. Klicken Sie auf die Registerkarte "Static Routing". Klicken Sie auf +.

| 다 | Firewall Device Manage                     | r Monitoring   | Policies | Dbjects | Device: ftdv742  | $\odot$ |     | ?    | : | admin<br>Administrator | v cisco SEC | CURE |
|---|--------------------------------------------|----------------|----------|---------|------------------|---------|-----|------|---|------------------------|-------------|------|
|   | Device Summary / Virtual<br>∽ vrf_blue ~ □ | Routers        |          |         |                  |         |     |      |   |                        |             |      |
|   | How Multiple Virtual Rout                  | ters Work      |          |         |                  |         |     |      |   | ~                      | >_ Commands | s ¥  |
|   | Virtual Router Properties                  | Static Routing | BGP OSPF | ECN     | IP Traffic Zones |         |     |      |   |                        |             |      |
|   |                                            |                |          |         |                  |         | ▼ E | lter |   |                        |             | +    |

FTD\_Create\_Static\_Route\_VRF\_Blau

Schritt 5.2: Geben Sie die erforderlichen Informationen ein. Klicken Sie auf OK.

- Name: Blau\_zu\_ASA
- Schnittstelle: demovti (Tunnel1)
- Netzwerke: remote\_192,168,50,0
- Gateway: Lassen Sie dieses Feld leer.

| Name                                               |            |                |   |
|----------------------------------------------------|------------|----------------|---|
| Bibe_to_AsA                                        |            |                |   |
| Description                                        |            |                |   |
|                                                    |            |                | A |
| Interface                                          | Belongs to | current Router |   |
| demovti (Tunnel1) ~                                | -+‡⊢ N/A   |                |   |
| Protocol                                           |            |                |   |
| IPv4 () IPv6                                       |            |                |   |
| Networks<br>+                                      |            |                |   |
| C remote_192.168.50.0                              |            |                |   |
| Gateway                                            |            | Metric         |   |
| Please select a gateway                            | ~          | 1              |   |
| SLA Monitor Applicable only for IPv4 Protocol type |            |                |   |
| Please select an SLA Monitor                       |            |                | * |
|                                                    |            | _              | _ |
|                                                    | CANCEL     | ок             |   |
|                                                    |            | _              |   |

FTD\_Create\_Static\_Route\_VRF\_Blue\_Details

Schritt 6: Erstellen Sie einen Route Leak von vrf\_red zu Global. Diese Route ermöglicht Endpunkten im Netzwerk 192.168.10.0/24, Verbindungen zu initiieren, die den Site-to-Site-VPN-

Tunnel passieren würden. In diesem Beispiel schützt der Remote-Endpunkt das Netzwerk 192.168.50.0/24.

Navigieren Sie zu Gerät > Routing . Klicken Sie auf Konfiguration anzeigen. klicken Sie auf das Symbol Anzeigen. in der Zelle Action für den virtuellen Router vrf\_red ein.

| Firewall Device Manage | er            | Monitoring       | Policies     | Objects | Device: ftdv742 | 2              | $(\Sigma)$                                        |        |                 | ) : | admin<br>Administra | ator ~ | cisco     | SECURE             |
|------------------------|---------------|------------------|--------------|---------|-----------------|----------------|---------------------------------------------------|--------|-----------------|-----|---------------------|--------|-----------|--------------------|
|                        | Devic<br>Virt | tual Router      | s            |         |                 |                |                                                   |        |                 |     |                     |        |           |                    |
|                        | Н             | ow Multiple Virt | tual Routers | Work    |                 |                |                                                   |        |                 |     | ~                   | \$     | BGP Globa | al Settings        |
|                        | 3 virt        | ual routers      |              |         |                 |                |                                                   |        | <b>Y</b> Filter |     |                     |        |           | +                  |
|                        | •             | NAME             |              |         | INTER           | FACES          | SHOW/TROUBLES                                     | ноот 📥 | è.              |     |                     |        |           | ACTIONS            |
|                        | 1             | Global           |              |         | mana<br>outsi   | agement<br>ide | >_ Routes<br>>_ Ipy6 routes<br>>_ BGP<br>>_ OSPF  |        |                 |     |                     |        |           |                    |
|                        | 2             | vrf_blue         |              |         | insid           | te_blue        | >_ Routes<br>>_ Igv6, routes<br>>_ BGP<br>>_ OSPF |        |                 |     |                     |        |           |                    |
|                        | 3             | vrf_red          |              |         | insid           | ie_red         | >_ Routes<br>>_ Iov6 routes<br>>_ RGP<br>>_ OSPF  |        |                 |     |                     |        |           | <b>⊘</b> ∎<br>View |

FTD\_Ansicht\_VRF\_Rot

Schritt 6.1. Klicken Sie auf die Registerkarte "Static Routing". Klicken Sie auf +.

| þ | Firewall Device Manager | Control Monitoring              | Policies   | ₩E<br>Objects | Device: ftdv742         |  | 0   | ?     | : | admin<br>Administrator | Ŷ | cisco SEC  | CURE |
|---|-------------------------|---------------------------------|------------|---------------|-------------------------|--|-----|-------|---|------------------------|---|------------|------|
|   | ← Devic<br>√ Vrf_       | e Summary / Virtu<br>_red ∽ ∣ 盲 | al Routers |               |                         |  |     |       |   |                        |   |            |      |
|   | How Mu                  | Itiple Virtual Ro               | uters Work |               |                         |  |     |       |   | ~                      | > | - Commands | s ~  |
|   | Virtual Rout            | er Properties                   | Static Rou | uting BGP     | OSPF ECMP Traffic Zones |  |     |       |   |                        |   |            |      |
|   |                         |                                 | _          |               |                         |  | T.F | ilter |   |                        |   | (          | +    |

FTD\_Erstellen\_Statische\_Route\_VRF\_Rot

Schritt 6.2: Geben Sie die erforderlichen Informationen ein. Klicken Sie auf OK.

- Name: Rot\_zu\_ASA
- Schnittstelle: demovti (Tunnel1)
- Netzwerke: remote\_192,168,50,0
- Gateway: Lassen Sie dieses Feld leer.

# vrf\_red Add Static Route

0 X

| Name<br>Red_to_ASA                                 |               |               |
|----------------------------------------------------|---------------|---------------|
| Description                                        |               |               |
|                                                    |               | đi.           |
| Interface                                          | Belongs to co | arrent Router |
| demovti (Tunnel1) ~                                |               |               |
| Protocol                                           |               |               |
| ● IPv4 ○ IPv6                                      |               |               |
| Networks +                                         |               |               |
| C remote_192.168.50.0                              |               |               |
| Gateway                                            |               | Metric        |
| Please select a gateway                            | ~             | 1             |
| SLA Monitor Applicable only for IPv4 Protocol type |               |               |
| Please select an SLA Monitor                       |               | ~             |
|                                                    |               |               |
|                                                    | GANCEL        | - OK          |

FTD\_Create\_Static\_Route\_VRF\_Red\_Details

Schritt 7: Route Leak von Global- zu virtuellen Routern erstellen. Die Routen ermöglichen Endpunkten, die durch das Remote-Ende des Site-to-Site-VPN geschützt sind, den Zugriff auf das

Netzwerk 192.168.10.0/24 im virtuellen Router vrf\_red und auf das Netzwerk 192.168.20.0/24 im virtuellen Router vrf\_blue.

Navigieren Sie zu Gerät > Routing . Klicken Sie auf Konfiguration anzeigen . Klicken Sie auf das Symbol Anzeigen in der Zelle Aktion für den globalen virtuellen Router.

| þ | Firev           | wall Device Manager        | Monitoring | Policies | ∰ <u>∓</u><br>Objects | Device: ftdv742 |                                                        |                              |     | ?      | : | admin<br>Administra | tor | cisco SE      | CURE   |
|---|-----------------|----------------------------|------------|----------|-----------------------|-----------------|--------------------------------------------------------|------------------------------|-----|--------|---|---------------------|-----|---------------|--------|
|   | Device<br>Virtu | summary<br>Ial Routers     |            |          |                       |                 |                                                        |                              |     |        |   |                     |     |               |        |
|   | How             | v Multiple Virtual Routers | Work       |          |                       |                 |                                                        |                              |     |        |   | ~                   | ф в | GP Global Set | ttings |
|   | 3 virtual       | al routers                 |            |          |                       |                 |                                                        |                              | T   | Filter |   |                     |     |               | +      |
|   | # N             | IAME                       |            |          | NTERFACES             |                 | SHOW                                                   | /TROUBLESHOO                 | π 📥 |        |   |                     |     | AC            | TIONS  |
|   | 1 G             | ŝlobal                     |            | r        | nanagement<br>outside |                 | >_ <u>Ro</u><br>>_ I <u>P</u><br>>_ <u>BG</u><br>>_ OS | utes<br>vő routes<br>P<br>PF |     |        |   |                     |     | ٩             | View   |
|   | 2 V             | /rf_blue                   |            | 1        | nside_blue            |                 | >_ Ro<br>>_ Ip<br>>_ 86<br>>_ 05                       | utes<br>v6 routes<br>P<br>PF |     |        |   |                     |     |               | Τ      |
|   | 3 VI            | rf_red                     |            | 1        | nside_red             |                 | >_ Ro<br>>_ Ip<br>>_ B6<br>>_ 05                       | utes<br>vő routes<br>PF      |     |        |   |                     |     |               |        |

FTD\_Ansicht\_VRF\_Global

#### Schritt 7.1. Klicken Sie auf die Registerkarte "Static Routing". Klicken Sie auf +.

| þ | Firewall Device Manag | er                                                                         | Monitoring                   | Policies        | HE Objects | Device: ftdv742 |   |         |          | $(\Sigma)$ |            | ?  | adr     | min<br>ministrator | <ul> <li>dialia</li> <li>cisco</li> </ul> | SECURE  |
|---|-----------------------|----------------------------------------------------------------------------|------------------------------|-----------------|------------|-----------------|---|---------|----------|------------|------------|----|---------|--------------------|-------------------------------------------|---------|
|   |                       | ¢                                                                          | Device Summary<br>Global 👻 🗄 | y / Virtual Rou | ters       |                 |   |         |          |            |            |    |         |                    |                                           |         |
|   |                       | н                                                                          | low Multiple Virt            | tual Routers    | Work       |                 |   |         |          |            |            |    |         | ~                  | >_ Com                                    | mands 🗸 |
|   |                       | Virtual Router Properties Static Routing BGP OSPF EIGRP ECMP Traffic Zones |                              |                 |            |                 |   |         |          |            |            |    |         |                    |                                           |         |
|   |                       | 3 routes Y Filter                                                          |                              |                 |            |                 |   |         |          |            |            |    |         | +                  |                                           |         |
|   |                       | •                                                                          | NAME                         |                 |            | INTERFAC        | ж | IP TYPE | NETWORKS |            | GATEWAY IP |    | SLA MON | NTOR               | METRIC                                    | ACTIONS |
|   |                       | 1                                                                          | StaticRoute_IP               | v4              |            | outside         |   | IPv4    | 0.0.0/0  |            | 192.168.30 | .3 |         |                    | 1                                         |         |

FTD\_Create\_Static\_Route\_VRF\_Global

Schritt 7.2: Geben Sie die erforderlichen Informationen ein. Klicken Sie auf OK.

- Name: S2S\_undicht\_blau
- Schnittstelle: inside\_blue (GigabitEthernet0/2)
- Netzwerke: local\_blue\_192.168.20.0
- Gateway: Lassen Sie dieses Feld leer.

# Global Add Static Route

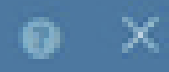

| Name<br>S2S_leak_blue                                                                                                    |                                                              |                                            |
|----------------------------------------------------------------------------------------------------|--------------------------------------------------------------|--------------------------------------------|
| Description                                                                                                    |                                                              | 4                                          |
| The selected interface belongs to a different virtual in<br>the route will cross virtual router boundaries, with the<br>router will leak into another virtual router. Proceed will | outer. If you creat<br>r fait, that traffic t<br>th caution. | te this static route,<br>form this virtual |
| Interface                                                                                                    | Belongs to d                                                 | ifferent Router                            |
| inside_blue (GigabitEthernet0/2) v                                                                                                    | 🖉 - 💠 vrt_bi                                                 | ue .                                       |
| Protocol                                                                                                    |                                                              |                                            |
| () IPv6                                                                                                    |                                                              |                                            |
| Networks<br>+                                                                                                    |                                                              |                                            |
| C tocal_blue_192.168.20.0                                                                                                    |                                                              |                                            |
| Gateway                                                                                                    |                                                              | Metric                                     |
| Please select a gateway                                                                                                    | ~                                                            | 1                                          |
| SLA Monitor Applicable only for IPv4 Protocol type                                                                                                    |                                                              |                                            |
| Please select an SLA Monitor                                                                                                    |                                                              | ~                                          |
|                                                                                                    | C44/2/10                                                     |                                            |
|                                                                                                    | and the life                                                 |                                            |

Erstellen Sie die IKEv2-Richtlinie, die dieselben Parameter definiert, die auch für den FTD konfiguriert wurden.

```
crypto ikev2 policy 20
encryption aes-256 aes-192 aes
integrity sha512 sha384 sha256 sha
group 21 20 16 15 14
prf sha512 sha384 sha256 sha
lifetime seconds 86400
```

Schritt 10: Erstellen Sie einen IKEv2 ipsec-Vorschlag, der die gleichen Parameter definiert, die auch für den FTD konfiguriert wurden.

<#root>

crypto ipsec ikev2 ipsec-proposal

AES-SHA

```
protocol esp encryption aes-256 aes-192 aes
protocol esp integrity sha-512 sha-384 sha-256 sha-1
```

Schritt 11: Erstellen eines IPSec-Profil, referenzieren ipsec-Proposal wurde in Schritt 10 erstellt.

#### <#root>

crypto ipsec profile

demo\_ipsec\_profile

set ikev2 ipsec-proposal

#### AES-SHA

set security-association lifetime kilobytes 4608000 set security-association lifetime seconds 28800

Schritt 12: Erstellen einer Gruppenrichtlinie, die das IKEv2-Protokoll zulässt

<#root>

group-policy

demo\_gp\_192.168.30.1

internal

Schritt 13: Erstellen Sie eine Tunnelgruppe für den Peer-FTD außerhalb der IP-Adresse. Verwenden Sie dabei die in Schritt 12 erstellte Gruppenrichtlinie, und Konfigurieren desselben Pre-Shared Keys mit FTD(erstellt in Schritt 3.7).

<#root>

```
tunnel-group 192.168.30.1 type ipsec-121
tunnel-group 192.168.30.1 general-attributes
default-group-policy
```

demo\_gp\_192.168.30.1

```
tunnel-group 192.168.30.1 ipsec-attributes
ikev2 remote-authentication pre-shared-key *****
ikev2 local-authentication pre-shared-key *****
```

Schritt 14: Aktivieren Sie IKEv2 auf der externen Schnittstelle.

crypto ikev2 enable outside

Schritt 15: Erstellen eines virtuellen Tunnels

#### <#root>

```
interface Tunnel1
nameif demovti_asa
ip address 169.254.10.2 255.255.255.0
tunnel source interface outside
tunnel destination 192.168.30.1
tunnel mode ipsec ipv4
tunnel protection ipsec profile
```

```
demo_ipsec_profile
```

Schritt 16: Erstellen Sie eine statische Route.

```
route demovti_asa 192.168.10.0 255.255.255.0 169.254.10.1 1
route demovti_asa 192.168.20.0 255.255.255.0 169.254.10.1 1
route outside 0.0.0.0 0.0.0.0 192.168.40.3 1
```

# Überprüfung

Verwenden Sie diesen Abschnitt, um zu überprüfen, ob Ihre Konfiguration ordnungsgemäß funktioniert.

Schritt 1: Navigieren Sie zur CLI von FTD und ASA über die Konsole oder SSH, um den VPN-Status von Phase 1 und Phase 2 zu überprüfen. Verwenden Sie hierzu die Befehle show crypto ikev2 sa und show crypto ipsec sa.

FTD:

> system support diagnostic-cli Attaching to Diagnostic CLI ... Press 'Ctrl+a then d' to detach. Type help or '?' for a list of available commands. ftdv742# ftdv742# show crypto ikev2 sa IKEv2 SAs: Session-id:4, Status:UP-ACTIVE, IKE count:1, CHILD count:1 Tunnel-id Local Remote 32157565 192.168.30.1/500 192.168.40.1/500 Encr: AES-CBC, keysize: 256, Hash: SHA512, DH Grp:21, Auth sign: PSK, Auth verify: PSK Life/Active Time: 86400/67986 sec Child sa: local selector 0.0.0.0/0 - 255.255.255.255/65535 remote selector 0.0.0.0/0 - 255.255.255.255/65535 ESP spi in/out: 0x4cf55637/0xa493cc83 ftdv742# show crypto ipsec sa interface: demovti Crypto map tag: \_\_vti-crypto-map-Tunnel1-0-1, seq num: 65280, local addr: 192.168.30.1 Protected vrf (ivrf): Global local ident (addr/mask/prot/port): (0.0.0.0/0.0.0/0/0) remote ident (addr/mask/prot/port): (0.0.0.0/0.0.0/0/0) current\_peer: 192.168.40.1 #pkts encaps: 30, #pkts encrypt: 30, #pkts digest: 30 #pkts decaps: 30, #pkts decrypt: 30, #pkts verify: 30 #pkts compressed: 0, #pkts decompressed: 0 #pkts not compressed: 30, #pkts comp failed: 0, #pkts decomp failed: 0 #pre-frag successes: 0, #pre-frag failures: 0, #fragments created: 0 #PMTUs sent: 0, #PMTUs rcvd: 0, #decapsulated frgs needing reassembly: 0 #TFC rcvd: 0, #TFC sent: 0 #Valid ICMP Errors rcvd: 0, #Invalid ICMP Errors rcvd: 0 #send errors: 0, #recv errors: 0 local crypto endpt.: 192.168.30.1/500, remote crypto endpt.: 192.168.40.1/500 path mtu 1500, ipsec overhead 94(44), media mtu 1500 PMTU time remaining (sec): 0, DF policy: copy-df ICMP error validation: disabled, TFC packets: disabled current outbound spi: A493CC83 current inbound spi : 4CF55637

G

```
inbound esp sas:
 spi: 0x4CF55637 (1291146807)
     SA State: active
    transform: esp-aes-256 esp-sha-512-hmac no compression
    in use settings ={L2L, Tunnel, IKEv2, VTI, }
    slot: 0, conn_id: 13, crypto-map: __vti-crypto-map-Tunnel1-0-1
    sa timing: remaining key lifetime (kB/sec): (4055040/16867)
    IV size: 16 bytes
     replay detection support: Y
    Anti replay bitmap:
     0x0000000 0x0000001
outbound esp sas:
 spi: 0xA493CC83 (2761149571)
     SA State: active
    transform: esp-aes-256 esp-sha-512-hmac no compression
    in use settings ={L2L, Tunnel, IKEv2, VTI, }
    slot: 0, conn_id: 13, crypto-map: __vti-crypto-map-Tunnel1-0-1
    sa timing: remaining key lifetime (kB/sec): (4285440/16867)
    IV size: 16 bytes
     replay detection support: Y
    Anti replay bitmap:
     0x0000000 0x0000001
```

```
ASA:
```

```
ASA9203# show crypto ikev2 sa
IKEv2 SAs:
Session-id:4, Status:UP-ACTIVE, IKE count:1, CHILD count:1
Tunnel-id Local
                                                              Remote
26025779 192.168.40.1/500
                                                              192.168.30.1/500
      Encr: AES-CBC, keysize: 256, Hash: SHA512, DH Grp:21, Auth sign: PSK, Auth verify: PSK
      Life/Active Time: 86400/68112 sec
Child sa: local selector 0.0.0.0/0 - 255.255.255.255/65535
          remote selector 0.0.0.0/0 - 255.255.255.255/65535
          ESP spi in/out: 0xa493cc83/0x4cf55637
ASA9203#
ASA9203# show cry
ASA9203# show crypto ipsec sa
interface: demovti asa
    Crypto map tag: __vti-crypto-map-Tunnel1-0-1, seq num: 65280, local addr: 192.168.40.1
      Protected vrf (ivrf): Global
      local ident (addr/mask/prot/port): (0.0.0.0/0.0.0.0/0/0)
      remote ident (addr/mask/prot/port): (0.0.0.0/0.0.0.0/0/0)
      current_peer: 192.168.30.1
      #pkts encaps: 30, #pkts encrypt: 30, #pkts digest: 30
      #pkts decaps: 30, #pkts decrypt: 30, #pkts verify: 30
      #pkts compressed: 0, #pkts decompressed: 0
      #pkts not compressed: 30, #pkts comp failed: 0, #pkts decomp failed: 0
      #pre-frag successes: 0, #pre-frag failures: 0, #fragments created: 0
      #PMTUs sent: 0, #PMTUs rcvd: 0, #decapsulated frgs needing reassembly: 0
      #TFC rcvd: 0, #TFC sent: 0
```

G

#Valid ICMP Errors rcvd: 0, #Invalid ICMP Errors rcvd: 0 #send errors: 0, #recv errors: 0 local crypto endpt.: 192.168.40.1/500, remote crypto endpt.: 192.168.30.1/500 path mtu 1500, ipsec overhead 94(44), media mtu 1500 PMTU time remaining (sec): 0, DF policy: copy-df ICMP error validation: disabled, TFC packets: disabled current outbound spi: 4CF55637 current inbound spi : A493CC83 inbound esp sas: spi: 0xA493CC83 (2761149571) SA State: active transform: esp-aes-256 esp-sha-512-hmac no compression in use settings ={L2L, Tunnel, IKEv2, VTI, } slot: 0, conn\_id: 4, crypto-map: \_\_vti-crypto-map-Tunnel1-0-1 sa timing: remaining key lifetime (kB/sec): (4101120/16804) IV size: 16 bytes replay detection support: Y Anti replay bitmap: 0x0000000 0x0000001 outbound esp sas: spi: 0x4CF55637 (1291146807) SA State: active transform: esp-aes-256 esp-sha-512-hmac no compression in use settings ={L2L, Tunnel, IKEv2, VTI, } slot: 0, conn\_id: 4, crypto-map: \_\_vti-crypto-map-Tunnel1-0-1 sa timing: remaining key lifetime (kB/sec): (4055040/16804) IV size: 16 bytes replay detection support: Y Anti replay bitmap: 0x0000000 0x0000001

Schritt 2: Überprüfen der Route von VRF und Global auf FTD

```
ftdv742# show route
Codes: L - local, C - connected, S - static, R - RIP, M - mobile, B - BGP
       D - EIGRP, EX - EIGRP external, O - OSPF, IA - OSPF inter area
       N1 - OSPF NSSA external type 1, N2 - OSPF NSSA external type 2
       E1 - OSPF external type 1, E2 - OSPF external type 2, V - VPN
       i - IS-IS, su - IS-IS summary, L1 - IS-IS level-1, L2 - IS-IS level-2
       ia - IS-IS inter area, * - candidate default, U - per-user static route
       o - ODR, P - periodic downloaded static route, + - replicated route
       SI - Static InterVRF, BI - BGP InterVRF
Gateway of last resort is 192.168.30.3 to network 0.0.0.0
S*
        0.0.0.0 0.0.0.0 [1/0] via 192.168.30.3, outside
С
        169.254.10.0 255.255.255.0 is directly connected, demovti
L
         169.254.10.1 255.255.255.255 is directly connected, demovti
SI
        192.168.10.0 255.255.255.0 [1/0] is directly connected, inside_red
        192.168.20.0 255.255.255.0 [1/0] is directly connected, inside_blue
SI
С
         192.168.30.0 255.255.255.0 is directly connected, outside
         192.168.30.1 255.255.255.255 is directly connected, outside
L.
```

ftdv742# show route vrf vrf\_blue

```
Routing Table: vrf_blue
Codes: L - local, C - connected, S - static, R - RIP, M - mobile, B - BGP
       D - EIGRP, EX - EIGRP external, O - OSPF, IA - OSPF inter area
       N1 - OSPF NSSA external type 1, N2 - OSPF NSSA external type 2
       E1 - OSPF external type 1, E2 - OSPF external type 2, V - VPN
       i - IS-IS, su - IS-IS summary, L1 - IS-IS level-1, L2 - IS-IS level-2
       ia - IS-IS inter area, * - candidate default, U - per-user static route
       o - ODR, P - periodic downloaded static route, + - replicated route
      SI - Static InterVRF, BI - BGP InterVRF
Gateway of last resort is not set
С
         192.168.20.0 255.255.255.0 is directly connected, inside_blue
        192.168.20.1 255.255.255.255 is directly connected, inside_blue
L
SI
        192.168.50.0 255.255.255.0 [1/0] is directly connected, demovti
ftdv742# show route vrf vrf_red
Routing Table: vrf_red
Codes: L - local, C - connected, S - static, R - RIP, M - mobile, B - BGP
       D - EIGRP, EX - EIGRP external, O - OSPF, IA - OSPF inter area
       N1 - OSPF NSSA external type 1, N2 - OSPF NSSA external type 2
       E1 - OSPF external type 1, E2 - OSPF external type 2, V - VPN
       i - IS-IS, su - IS-IS summary, L1 - IS-IS level-1, L2 - IS-IS level-2
       ia - IS-IS inter area, * - candidate default, U - per-user static route
       o - ODR, P - periodic downloaded static route, + - replicated route
       SI - Static InterVRF, BI - BGP InterVRF
Gateway of last resort is not set
С
         192.168.10.0 255.255.255.0 is directly connected, inside_red
L
         192.168.10.1 255.255.255.255 is directly connected, inside_red
SI
         192.168.50.0 255.255.255.0 [1/0] is directly connected, demovti
```

Schritt 3: Überprüfen des Ping-Tests

Vor dem Ping überprüfen Sie die Zähler von show crypto ipsec sa | inc interface:|encap|decap on FTD.

In diesem Beispiel zeigt Tunnel1 30 Pakete für Kapselung und Entkapselung.

ftdv742# show crypto ipsec sa | inc interface:|encap|decap interface: demovti #pkts encaps: 30, #pkts encrypt: 30, #pkts digest: 30 #pkts decaps: 30, #pkts decrypt: 30, #pkts verify: 30 #PMTUs sent: 0, #PMTUs rcvd: 0, #decapsulated frgs needing reassembly: 0 ftdv742#

Client1 hat Client3 erfolgreich gepingt.

Type escape sequence to abort. Sending 5, 100-byte ICMP Echos to 192.168.50.10, timeout is 2 seconds: !!!!! Success rate is 100 percent (5/5), round-trip min/avg/max = 5/299/620 ms

Client2 hat Client3 erfolgreich gepingt.

```
Client2#ping 192.168.50.10
Type escape sequence to abort.
Sending 5, 100-byte ICMP Echos to 192.168.50.10, timeout is 2 seconds:
!!!!!
Success rate is 100 percent (5/5), round-trip min/avg/max = 11/297/576 ms
```

Überprüfen Sie die Zähler von show crypto ipsec sa | inklusive Schnittstelle:|encap|decap auf FTD, nachdem ein Ping erfolgreich durchgeführt wurde.

In diesem Beispiel zeigt Tunnel1 40 Pakete für Kapselung und Entkapselung nach einem erfolgreichen Ping. Außerdem erhöhten sich beide Zähler um 10 Pakete, die den 10 Ping-Echo-Anforderungen entsprechen. Dies zeigt an, dass der Ping-Verkehr erfolgreich durch den IPSec-Tunnel geleitet wurde.

```
ftdv742# show crypto ipsec sa | inc interface:|encap|decap
interface: demovti
    #pkts encaps: 40, #pkts encrypt: 40, #pkts digest: 40
    #pkts decaps: 40, #pkts decrypt: 40, #pkts verify: 40
    #PMTUs sent: 0, #PMTUs rcvd: 0, #decapsulated frgs needing reassembly: 0
```

## Fehlerbehebung

In diesem Abschnitt erhalten Sie Informationen zur Behebung von Fehlern in Ihrer Konfiguration.

Sie können diese Befehle zum Debuggen verwenden, um Probleme im VPN-Abschnitt zu beheben.

```
debug crypto ikev2 platform 255
debug crypto ikev2 protocol 255
debug crypto ipsec 255
debug vti 255
```

Sie können diese Debug-Befehle verwenden, um Fehler im Routenabschnitt zu beheben.

# Referenz

Konfigurationsleitfaden für Cisco Secure Firewall Device Manager, Version 7.4

Konfigurationsleitfaden für die Cisco Secure Firewall ASA VPN CLI, 9.20

### Informationen zu dieser Übersetzung

Cisco hat dieses Dokument maschinell übersetzen und von einem menschlichen Übersetzer editieren und korrigieren lassen, um unseren Benutzern auf der ganzen Welt Support-Inhalte in ihrer eigenen Sprache zu bieten. Bitte beachten Sie, dass selbst die beste maschinelle Übersetzung nicht so genau ist wie eine von einem professionellen Übersetzer angefertigte. Cisco Systems, Inc. übernimmt keine Haftung für die Richtigkeit dieser Übersetzungen und empfiehlt, immer das englische Originaldokument (siehe bereitgestellter Link) heranzuziehen.